## **Booking coaching for Juniors at Hillside LTC**

If you have any difficulties during the booking process please contact Rob Hemmings who will be happy to help.

To book on our Sunday coaching sessions for juniors please do the following:

Go to our website at <u>www.hillsideltc.org.uk</u>

Click on the COACHING tab towards the top of the page

| Hillside Lawn Tennis Club                        |                   |
|--------------------------------------------------|-------------------|
| States of                                        |                   |
| HOME COMING EVENTS NEWS COURT BOOKING MEMBERSHIP | COACHING CLUB ACT |

Scroll down the page until you find the relevant Coaching session and click on it, an example is shown below

| Mini Orange Jan/Feb 2023                      | Course details                        |
|-----------------------------------------------|---------------------------------------|
| Hillside Lawn Tennis Club, Southport, PR8 3BG | 💾 Sun, 22 Jan 2023 - Sun, 05 Mar 2023 |
| Skill level: Intermediate, Beginner           | () 10:00 - 11:00                      |
| Age: 7 - 9 years                              | (£) Members: £25.00                   |
|                                               | (f) Non-members: £35.00               |
|                                               | Available to all                      |

You will then be taken to the "About this course" screen (see below) and then click on the blue "Book now" button

| About  | this course               |               |               |                     |                     |
|--------|---------------------------|---------------|---------------|---------------------|---------------------|
| Date:  | Sun, 22 Jan - Sun, 05 Mar | 2023          | Members:      | £25.00              | Book today for just |
| Time:  | 10:00 - 11:00             |               | Non-members:  | £35.00              | £25.00              |
| Age:   | 7 - 9 years old           |               | Lead coach:   | Christopher Johnson | per person          |
| Level: | Beginner, Intermediate    |               | Available to: | Everyone            | 5 sessions          |
|        |                           |               |               |                     | Book now            |
| S      | essions                   |               |               |                     |                     |
| S      | un, 22 Jan 2023           | 10:00 - 11:00 | Hillside Lawn | Tennis Club         |                     |
|        |                           |               |               |                     |                     |

Click on the blue "Book Now" button

**Coaching tab** 

## Continued on next page

You will then be asked to login to the website. Usually you will need to click on the LTA button first and then enter your user name and password on the next screen. If you have not logged in to the website before and need help registering then contact Rob Hemmings.

## Sign in to book or manage your upcoming bookings

## Please note

 Every time you sign in you will need to use the same method you selected to create your account

Haven't created an account? Click here

| Sign in with email       | Sign in with you | ur social account |
|--------------------------|------------------|-------------------|
| Email address            | *                | LTA               |
| Password                 | f                | Facebook          |
| Remember me?             | g                | Google            |
| Forgotten your password? | =                | Microsoft         |
| Sign in                  |                  |                   |

Select your child's name from the displayed name(s).

If your child is a club member the "Basket Summary" box (example below) should now show the member price not the non-member price. If your child is a member but the "Basket Summary" box still shows the non-member price then contact Rob Hemmings and he will help to resolve the issue.

| Sunday Coaching Sessions       | £35.00 |
|--------------------------------|--------|
| 5 sessions                     |        |
| Hillside Lawn Tennis Club      |        |
| Sun, 22 Jan - Sun, 05 Mar 2023 |        |
| 10:00 - 11:00                  |        |
| Non-Members: £35.00 x1         |        |

Tick the box at the bottom of the page to agree to the Terms and Conditions. Then Click on the blue "Checkout" button at the bottom of the page after which you will be asked to enter your credit/debit card details.

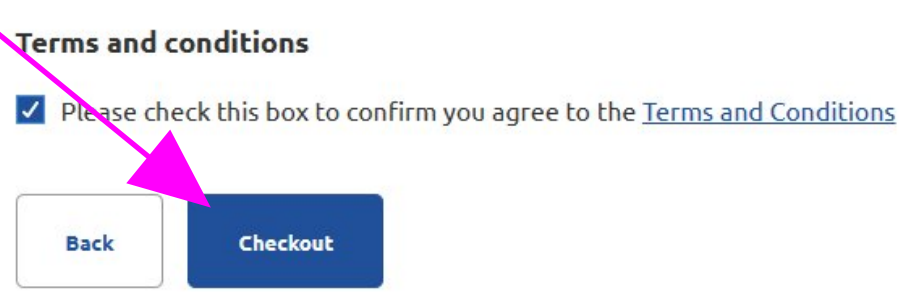